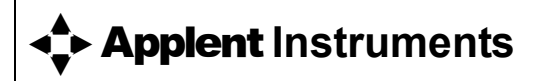

常州安柏精密仪器有限公司 <sup>江苏省常州市天宁区荡南工业园</sup> [213014] 电话:400 600 1217 0519-88805550 / 89966117/89966227 传真:0519-89966550

## http://www.applent.com

销售服务电子邮件: <u>sales@applent.com</u> 技术支持电子邮件: <u>tech@applent.com</u> ©2005-2010 Applent Instruments, Inc.

Rev.E

固件说明: 适用于主程序 RevE0 及以上的版本。

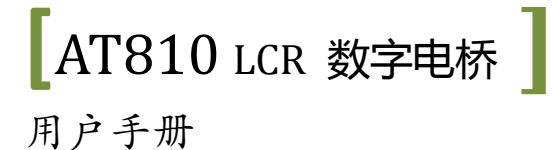

## 安全须知

金馨告念 危险:当你发现有以下不正常情形发生,请立即终止操作并断开电源线。 立刻与安柏科 技销售部联系维修。否则将会引起火灾或对操作者有潜在的触电危险。

- 仪器操作异常。
- 操作中仪器产生反常噪音、异味、烟或闪光。
- 操作过程中, 仪器产生高温或电击。 •
- 电源线、电源开关或电源插座损坏。 •
- 杂质或液体流入仪器。

## 安全信息

| △警告/○厄险: | 为避免可能的电击和人身安全, | 请遵循以下指南进行操作。 |
|----------|----------------|--------------|

用户在开始使用仪器前请仔细阅读以下安全信息,对于用户由于未遵守 免责声明 下列条款而造成的人身安全和财产损失,安柏科技将不承担任何责任。

为防止电击危险,请连接好电源地线。 仪器接地

#### 不可

不可在易燃易爆气体、蒸汽或多灰尘的环境下使用仪器。在此类环境使 用任何电子设备,都是对人身安全的冒险。 在爆炸性气体环境使用仪器

不可

非专业维护人员不可打开仪器外壳,以试图维修仪器。仪器在关机后一 段时间内仍存在未释放干净的电荷,这可能对人身造成电击危险。 打开仪器外壳

#### 不要

如果仪器已经损害,其危险将不可预知。请断开电源线,不可再使用, 也不要试图自行维修。 使用已经损坏的仪器

如果仪器工作不正常,其危险不可预知,请断开电源线,不可再使用, 不要 也不要试图自行维修。 使用工作异常的仪器

#### 不要

超出本说明书指定的方式使 超出范围,仪器所提供的保护措施将失效。

用仪器

声明:

**▲◆, Applent , ▲▲▲ Applent ,**安柏 标志和文字是常州安柏精密仪器有限公司的商标或注册商标。

## 有限担保和责任范围

常州安柏精密仪器有限公司(以下简称 Applent)保证您购买的每一台 AT810 在质量和计量上都是完全合格的。此项保证不包括保险丝以及因疏忽、误用、污染、意外或非正常状况使用造成的损坏。本项保证仅适用于原购买者,并且不可转让。

**自发货之日起**, Applent 提供软拾(90) 天保换和贰年免费保修,此保证也包括 VFD 或 LCD。 软拾 天保换期内由于使用者操作不当引起的损坏,保换条款终止。贰年包修期内由于使用者操作不当而引起仪 器损坏,维修费用由用户承担。贰年后直到仪表终生, Applent 将以收费方式提供维修。对于 VFD 或 LCD 的更换,其费用以当前成本价格收取。

如发现产品损坏,请和 Applent 取得联系以取得同意退回或更换的信息。之后请将此产品送销售商进 行退换。请务必说明产品损坏原因,并且预付邮资和到目的地的保险费。对保修期内产品的维修或更换, Applent 将负责回邮的运输费用。对非保修产品的修理, Applent 将针对维修费用进行估价,在取得您的同 意的前提下才进行维修,由维修所产生的一切费用将由用户承担,包括回邮的运输费用。

本项保证是 Applent 提供唯一保证,也是对您唯一的补偿,除此之外没有任何明示或暗示的保证(包括保证某一特殊目的的适应性),亦明确否认所有其他的保证。Applent 或其他代理商并没有任何口头或书面的表示,用以建立一项保证或以任何方式扩大本保证的范围。凡因对在规格范围外的任何原因而引起的特别、间接、附带或继起的损坏、损失(包括资料的损失),Applent将一概不予负责。如果其中某条款与当地法规相抵触或由于某些司法不允许暗示性保证的排除或限制,以当地法规为主,因此该条款可能不适用于您。但该条款的裁定不影响其他条款的有效性和可执行性。

中华人民共和国 江苏省 常州安柏精密仪器有限公司 二〇〇九年十月 Rev.A3

|    | 安全须知                                    |    |
|----|-----------------------------------------|----|
|    | 安全信息                                    |    |
|    | 有限担保和责任范围                               |    |
| 目表 | ₽                                       |    |
|    | 插图目录                                    |    |
|    | 表格目录                                    |    |
| 1. | 安装和设置向导                                 | 7  |
|    | 1.1   装箱清单                              | 7  |
|    | 1.2 电源要求                                | 7  |
|    | 1.3 操作环境                                |    |
|    | 1.4 清洗                                  |    |
|    | 1.5 如何移除手柄                              | 9  |
| 2. | 概述                                      |    |
|    | 2.1 引言                                  |    |
|    | 2.2 主要规格                                |    |
|    | 2.3 主要功能                                | 11 |
| 3. | 开始                                      |    |
|    | 3.1 前面板                                 |    |
|    | 3.1.1 前面板描述                             |    |
|    | 3.2 VFD                                 |    |
|    | 3.3 键盘                                  |    |
|    | 3.4 后面板说明                               | 14 |
|    | 3.5 上电启动                                | 14 |
|    | 3.5.1 开机                                | 14 |
|    | 3.5.2 启动顺序                              | 14 |
|    | 3.5.3 开机默认值                             |    |
|    | 3.5.4 预热时间                              |    |
| 4. | 操作指南                                    |    |
|    | 4.1 连接到被测端                              |    |
|    | 4.2 测量【参数】键                             |    |
|    | 4.3 测试【频率】键                             |    |
|    | 4.4 测试【速度】键                             |    |
|    | 4.5 量程【自动】键                             |    |
|    | 4.6 【清零】校准                              |    |
|    | 4.7 【比较器】 <sup>(snut)</sup> 键           |    |
|    | 4.7.1 设置比较器                             |    |
|    | 4.7.2 比较器如何工作                           |    |
|    | <b>4.8</b> 【显示】 <sup>(Snin)</sup> 监视参数键 |    |

目录

|    | 4.9 | 1     | 义器【设置】 <sup>(Shift)</sup> 键 |  |
|----|-----|-------|-----------------------------|--|
|    |     | 4.9.1 | 测试电平(LEVEL)                 |  |
|    |     | 4.9.2 | 等效电路 (EQU)                  |  |
|    |     | 4.9.3 | 信号源内阻 (SRES)                |  |
|    |     | 4.9.4 | 讯响设置(BEEP)                  |  |
|    |     | 4.9.5 | 触发模式设置(TRIG)                |  |
|    |     | 4.9.6 | 远程控制 (COM)                  |  |
| 5. | 处理  | 机(I   | Handler) 接口                 |  |
|    | 5.1 | Ē     | 引脚分配                        |  |
|    | 5.2 | E     | 电气要求                        |  |
|    | 5.3 | E     | 电路图                         |  |
|    | 5.4 | F     | 周期表                         |  |
| 6. | 规格  |       |                             |  |
|    | 6.1 | ŧ     | 支术指标                        |  |
|    | 6.2 | F     | です                          |  |

目录

## 插图目录

| 冬 | 1-1 | 后面板上的保险丝盒                 | 7  |
|---|-----|---------------------------|----|
| 冬 | 1-2 | 移除手柄示意图(图形仅供参考,可以与实际仪器不符) | 9  |
| 冬 | 3-1 | 前面板图                      | 12 |
| 冬 | 3-2 | 屏幕 VFD                    | 12 |
| 冬 | 3-3 | 后面板图                      | 14 |
| 冬 | 4-1 | 测试端                       | 16 |
| 冬 | 4-2 | 流程图                       | 19 |
| 冬 | 4-3 | 在仪器后面板接口上的 RS-232 接口      | 24 |
| 冬 | 5-1 | 引脚分配图                     | 26 |
| 冬 | 5-2 | 输入端电路                     | 27 |
| 冬 | 5-3 | 输出电路                      | 27 |
| 冬 | 5-4 | 周期表                       | 27 |
|   |     |                           |    |

## 表格目录

| 表 | 1-1 | 仪器附件             | . 7 |
|---|-----|------------------|-----|
| 表 | 3-1 | 屏幕 VFD 说明        | 13  |
| 表 | 3-2 | 键盘说明             | 13  |
| 表 | 4-1 | 等效电路转换           | 22  |
| 表 | 4-2 | 通讯接口 RS-232 引脚说明 | 24  |
| 表 | 5-1 | 输出信号             | 26  |
| 表 | 5-2 | 输入信号             | 27  |
| 表 | 5-3 | 电源               | 27  |
| 表 | 5-4 | 周期表              | 28  |
|   |     |                  |     |

安装和设置向导 1

感谢您购买我公司的产品!使用前请仔细阅读本章。 在本章您将了解到以下内容:

- 主要功能装箱清单
- ▶ 电源要求
- 保险丝更换
- ▶ 操作环境
- ▶ 清洗

仪器附件

## 1.1 装箱清单

正式使用仪器前请首先:

- 1.检查产品的外观是否有破损、刮伤等不良现象;
- 2. 根据下表检查仪器附件是否有遗失;
- 3. 请您确认产品和资料都正常后,将保修卡回执邮寄到我公司。

表 1-1

| 名称             | 数量 | 备注        |
|----------------|----|-----------|
| 使用说明书          | 1份 |           |
| 电源线            | 1根 | 220V/50Hz |
| 保险丝            | 2只 | 0.5A 慢熔   |
| 测试夹具           | 1只 |           |
| ATL501 开尔文测试电缆 | 1组 | 四根        |
| 保修卡(含质保证书)     | 1份 |           |

如有破损或附件不足,请立即与安柏科技销售部或销售商联系。

## 1.2 电源要求

图 1-1 后面板上的保险丝盒

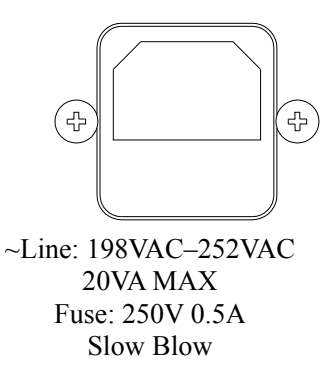

请使用 <u>250V,0.5A 慢熔</u>保险丝。

保险丝盒里还有1只备用保险丝。.

## 1.3 操作环境

必须在下列环境条件下使用: 温度:0°C~55°C, 湿度:在40°C小于95%RH 技术指标温度:23°C±5°C 技术指标温度:<70%RH

1.4 清洗

为了防止电击危险,在清洗前请将电源线拔下。 请使用干净布蘸少许清水进行外壳和面板进行清洗。 不可清洁仪器内部。

不能使用溶剂(酒精或汽油等)对仪器进行清洗。

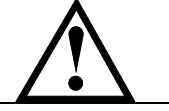

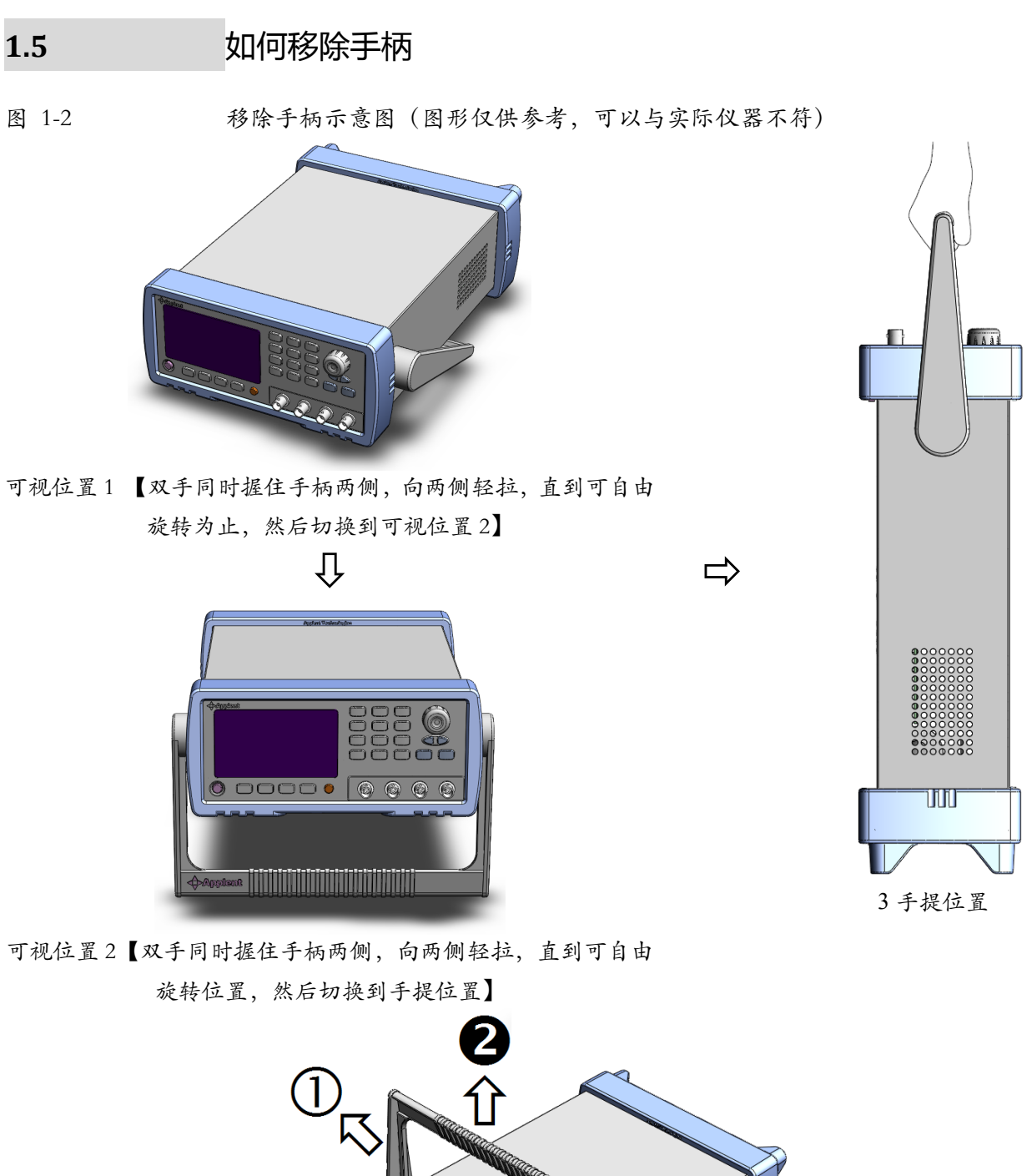

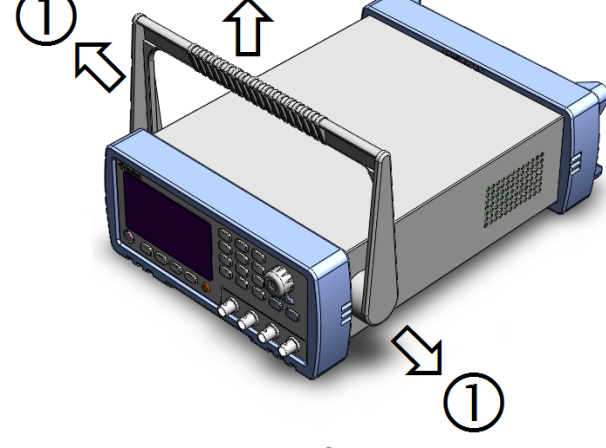

移除手柄位置。(向两侧①拉,直到移除手柄。)

| 2. | 概述 |
|----|----|
|    |    |

| 本章您将了解到以下内容: |      |  |
|--------------|------|--|
| •            | 引言   |  |
| •            | 主要规格 |  |
| •            | 主要功能 |  |

## 2.1 引言

感谢您购买 AT810 LCR 数字电桥。

AT810 是通用 LCR 数字电桥,采用高性能微处理器控制的微型台式仪器。自动测 量电感量 L、电容量 C、电阻值 R、复阻抗 Z、品质因数 Q、损耗角正切值 D、相 位角θ(度)和相位θ(弧度)。本仪器可满足各元件厂家、学校、研究所和计量 质检部门进行精确测试和批量生产的要求。

仪器拥有专业分选功能和讯响设置, 配备 Handler 接口和 RS232C 接口, 应用于自动分选系统完成全自动流水线测试。

计算机远程控制指令兼容 SCPI (Standard Command for Programmable Instrument 可程控仪器标准命令集),高效完成远程控制和数据采集功能。

### 2.2 主要规格

AT810 技术规格,包含了仪器的基本技术指标和仪器测试允许的范围。这些规格都 是在仪器出厂时所能达到的。

Q 完整的技术规格参见附录A。

- 测量参数: L-D, C-D, R-Q 和 Z-Q
- 测试频率: 100Hz, 120Hz, 1kHz, 10kHz
- 测试信号电平: 0.1V, 0.3V, 1V
- 基本准确度: 0.1%
- 等效电路:串联和并联
- 自动6量程测试
- 测试速度:25次/秒
- 测量范围: L: 0.01µH-9999H C: 0.01pF – 9999mF

- R: 0.0000Ω-999.99Ω Z: 0.0000Ω-999.99Ω
- D: 0.0000-9999
- Q: 0.0000-9999
- 触发模式:内部,外部,手动和远程触发。

## 2.3 主要功能

#### 显示:

VFD 窗口,可同时显示三参数,显示位数均为5位。

显示 A: L, C, R, Z

显示 B: Q,D

显示 C:频率, D, Q, |Z|,  $\theta(角度)$ ,  $\theta(弧度)$ ,  $\Delta ABS$ ,  $\Delta\%$ , 比较器输出

#### 校正功能:

全频扫频短路和开路清零;

单频短路和开路清零功能。

#### 比较器 (分选)功能:

5档分选结果:3档百分比合格档、1档附属档和1档不合格档。

- · 比较器功能显示:直接在 VFD 使用标志显示。
- · 比较器输出:可通过 Handler 接口、RS232C 接口输出更为详细的分选结果。
- · 讯响:可设置所有比较器结果讯响开关。

#### 键盘锁定和数据保持功能

#### 接口功能:

Handler 接口: 内置 EOC(busy)、5 档分选信号、触发输入信号和比较器记录号选择信号。

**RS232C 接口**:使用三线简易型串行接口。兼容 SCPI 指令集,ASCII 码传输,完成 所有仪器功能。

#### 本章您将了解到以下内容:

认识前面板——包括按键、VFD 和测试端子的介绍。

后面板——介绍电源和接口信息。

- 上电启动——包括上电自检过程、仪器缺省值和仪器预热时间。
- 显示信息——关于仪器启动和使用过程中将会碰到的提示信息。

开始测试——包括如何连接到测试端、信号源、测试功能、量程设置、显示方式 及分选系统。

## 3.1 前面板

#### 3.1.1 前面板描述

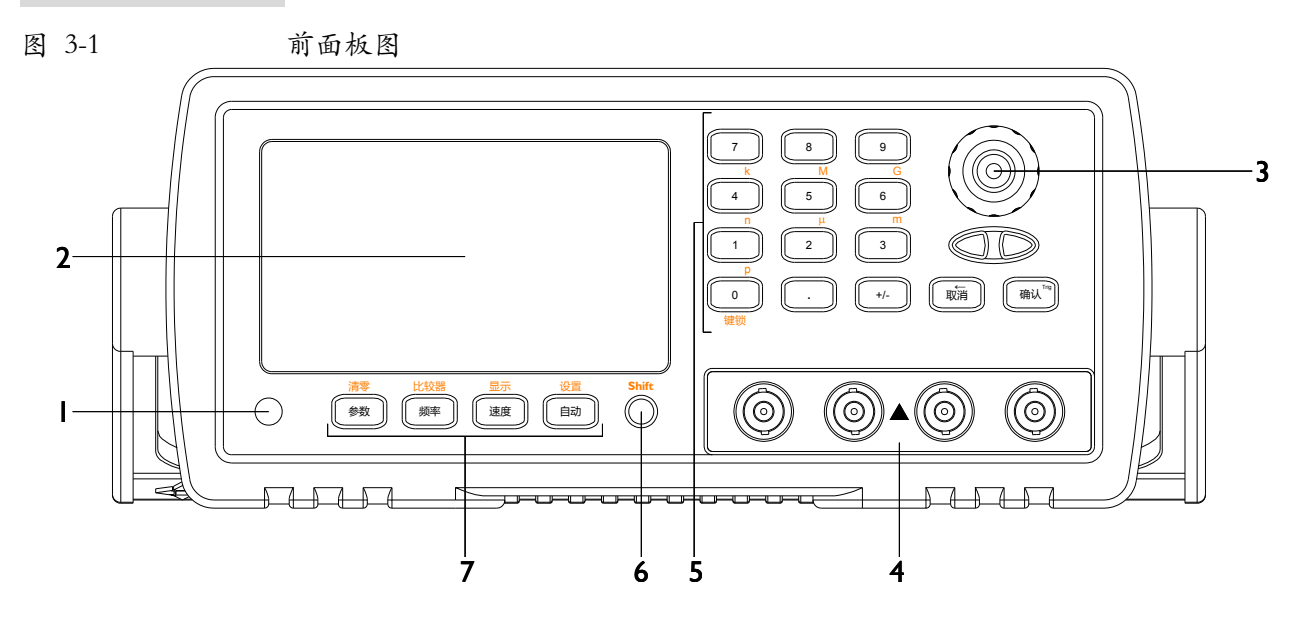

| 序号 | 功能               |
|----|------------------|
| 1  | 电源开关             |
| 2  | 显示窗              |
| 3  | 旋钮 用来选择菜单项       |
| 4  | 测试端              |
| 5  | 数字键 输入数据         |
| 6  | Shift 键 切换到第二功能键 |
| 7  | 主功能键             |

3.2 VFD

图 3-2 屏幕 VFD

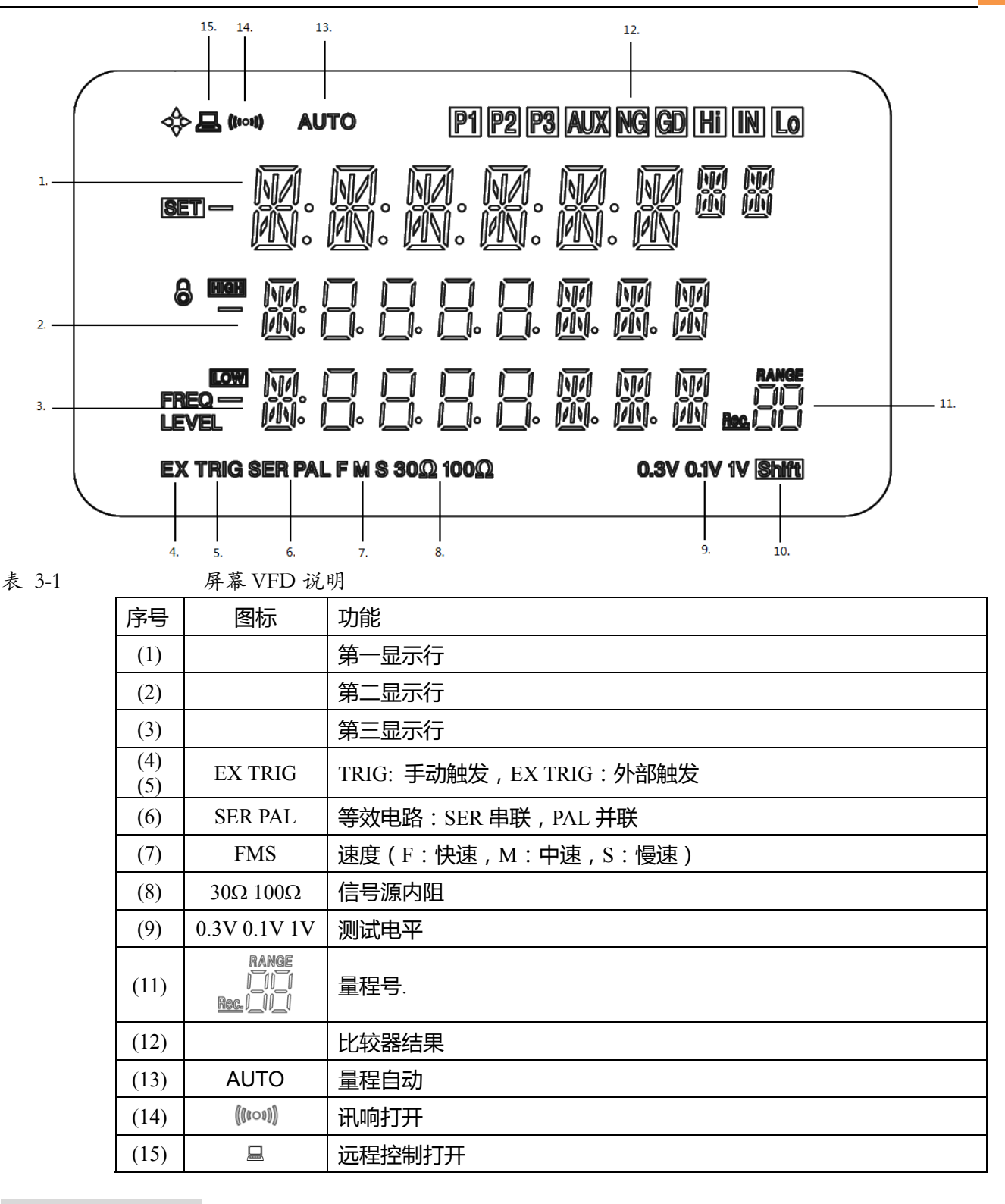

### 3.3 键盘

表 3-2

健舟说明

|   | 挺鱼儿, | A                                 |
|---|------|-----------------------------------|
| 名 | 称    | 功能                                |
| 参 | 数    | 选择参数: L-Q, C-D, R-Q, Z-Q          |
| 频 | 率    | 设置测试频率: 100Hz, 120Hz, 1kHz, 10kHz |
| 速 | 吏    | 选择测试速度:FAST、MED和 SLOW             |

图 3-3

| 自动                    | 量程自动模式                                                             |
|-----------------------|--------------------------------------------------------------------|
| <sup>Shift+</sup> 清零  | 执行开路和短路清零校正                                                        |
| <sup>Shift+</sup> 比较器 | 设置比较器                                                              |
| Shift+显示              | 在第三显示行显示监视参数:                                                      |
|                       | $D, Q,  Z , \theta(deg), \theta(rad), \Delta ABS, \Delta\%$ 和比较器结果 |
| Shift+                | 设置菜单键                                                              |
|                       | 设置电平、信号源内阻、触发方式、讯响设置、远程通讯等                                         |

#### 

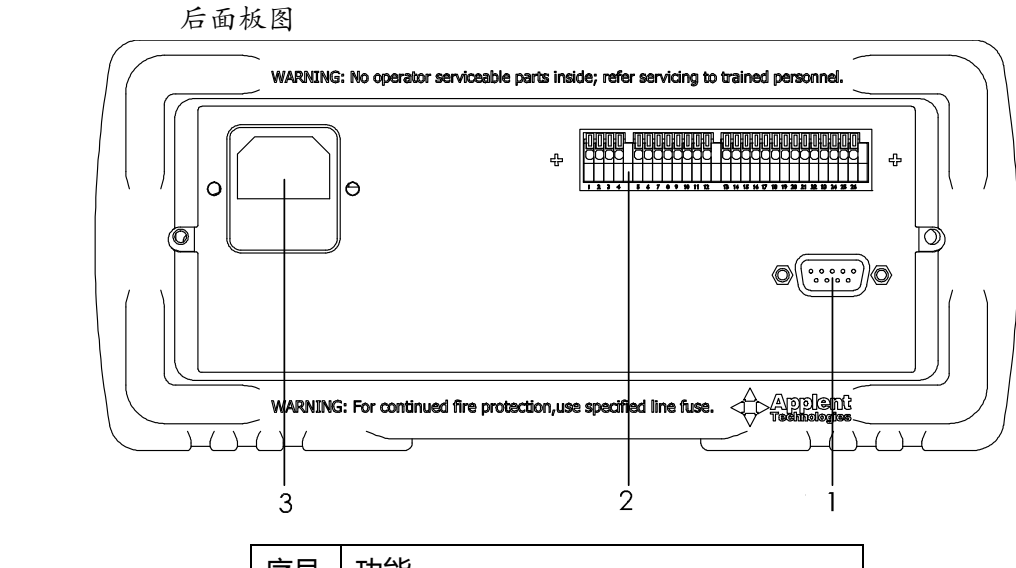

| 序号 | 功能                      |
|----|-------------------------|
| 1  | RS-232 接口               |
| 2  | Handler 接口(示意图,可能与实际不符) |
| 3  | 带保险丝座的电源插座              |

## 3.5 上电启动

3.5.1 开机

面板左下方标识 "①"的按键为电源开关。

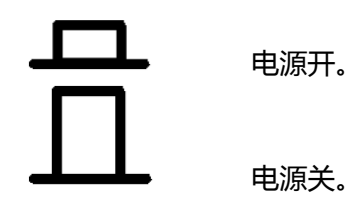

### 3.5.2 启动顺序

其执行下列加电过程。

● VFD 所有笔段全亮;

- 显示公司名称、型号及版本号;
- 仪器自检。

### 3.5.3 开机默认值

仪器开机将载入上次用户设置值

### 3.5.4 预热时间

为了达到指定的精度,仪器需要预热至少15分钟。

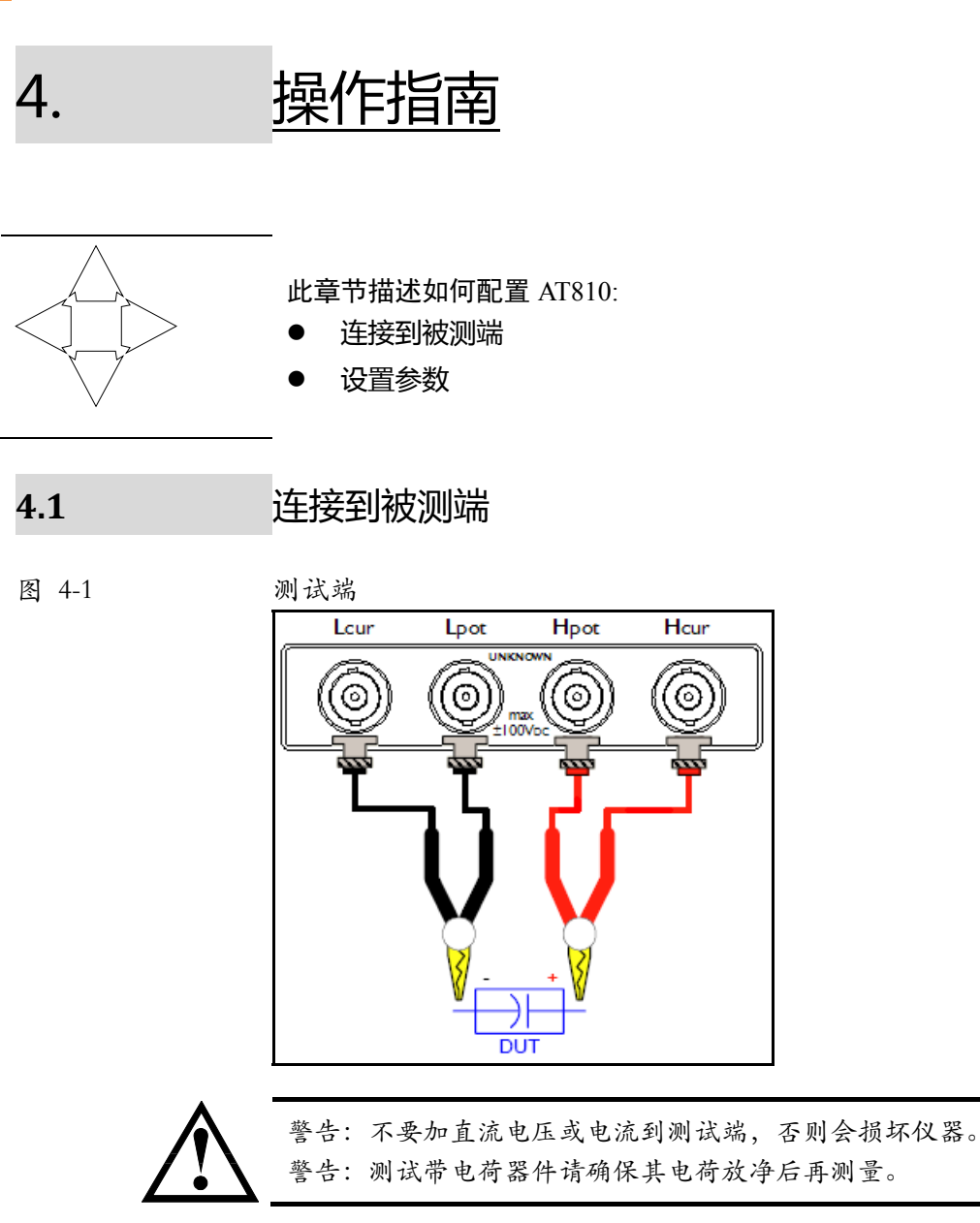

## 4.2 测量【参数】键

AT810可以同时测三个参数。主副参数使用【参数】键进行选择。

注意

监视参数可以使用【显示】键进行显示。 监视参数在出厂时是关闭的。

#### 测量参数包括

L-Q, C-D, R-Q 和 Z-Q

监视参数包括

D,Q,|Z|, $\theta(deg)$ , $\theta(rad)$ , $\Delta ABS$ , $\Delta\%$ 和比较器结果

#### 参数描述:

L: 电感值

- C: 电容值
- R: 电阻值
- Z: 阻抗的绝对值
- D: 损耗因子
- Q: 品质因数(=1/D)
- θ(rad): 相位
- θ(deg): 相位角
- ∆ABS: 绝对偏差值
- ∆%: 相对偏差值

#### 选择测量参数:

- 第一步: 在测试状态下,按【参数】键,显示 PARAM 设置界面
- 第二步: 使用旋钮或左右键选择以下选项:
  - L-Q C-D R-O
  - Z-Q

### 4.3 测试【频率】键

测试频率包括: 100Hz, 120Hz, 1kHz 和 10kHz. 测试频率准确度: 0.02%

#### 选择测试频率:

- 第一步: 在测试状态下,按【频率】键,显示 FREQ 设置界面
- 第二步: 使用旋钮或左右键选择以下选项:
  - 100Hz 120Hz 1kHz 10kHz

4.4 测试【速度】键

测试速度键用来设置仪器AD转换器的积分时间。

#### 选择测试速度:

- 第一步: 在测试状态下,按【速度】键,显示 RATE 设置界面
- 第二步: 使用旋钮或左右键选择以下选项:
  - FAST
     快速,25次/秒

     MED
     中速,10次/秒

     SLOW
     慢速,3次/秒

4.5

### 量程【自动】键

在无法确定主参数范围的情况下,使用量程【自动】键打开量程自动模式(屏幕 上 AUTO 图标点亮),由仪器选择最佳量程进行测试。但量程自动模式下仪器每 次测试都要预测量程,所有会造成测试速度有所下降。

同批次产品,为了能达到最佳的测试性能,请按照以下方法设置:

- 1. 按 Shift+【比较器】键,进入比较器设置界面
- 2. 输入本批次产品的标称值 (NOM)
- 3. 按【取消】键退回到测试界面。
- 4. 按【自动】键确保屏幕上 AUTO 图标熄灭。
- 5. 此时仪器会根据设置的标称值选择合适的量程。

用户还可以通过⇔⇒ 键自己选择合适的量程。

4.6 【清零】校准

清零功能是为了保证仪器的准确度而进行的必要操作,它可有效清除测试夹具、 测试线及仪器内部的杂散电容、电感及引线电阻、电感对测试的影响。对于<u>测试</u> 线的更换或环境温湿度变化较大时,务必进行清零校准。

清零时,可能偶尔出现 FAIL (FAIL)现象,此时可能未使用低阻短路线或未可靠接触, 请重新短路后再执行。

扫频清零——即对所有频率下的所有电平、重要量程依次清零。它将数据保存在非易失性存储器中保存,在对同一测试条件下更换频率测试,勿需再进行清零。

点频清零——只对当前频率下的所有电平、重要量程清零。更换频率后,您 需要重新清零。

通常,仪器每天应该至少开路和短路清零一次。

#### 如何进行清零:

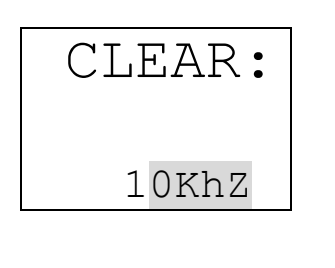

- 1. 请首先开路或短路被测端
- 2. 按【清零】键进入清零校准界面
- 3. 使用 [🖙] 键选择是当前频率还是所有频率
- 4. 按【确认】键将询问是短路还是开路清零,使用 [⇔⇒]键进 行选择, OPEN 代表开路, SHORT 代表短路。
- 5. 按 【确认】键执行清零操作,清零完成后返回测试状态。

4.7 【比较器】<sup>(Shift)</sup> 键

4.7.1 设置比较器

| 【比较器】菜单列表 <按 [旋钮] 进行选择> |                         |  |  |  |
|-------------------------|-------------------------|--|--|--|
| NOM                     | 输入标称值(主参数值)             |  |  |  |
|                         | 仪器在手动量程下,会根据此标称值确定最佳量程。 |  |  |  |
| D/Q                     | 输入D 或 Q 的极限值            |  |  |  |
| L                       | 下限                      |  |  |  |
| Н                       | 上限                      |  |  |  |
| BIN1                    | 主参数档1(%)                |  |  |  |
| L                       | 下限百分比                   |  |  |  |
| Н                       | 上限百分比                   |  |  |  |
| BIN2                    | 主参数档2(%)                |  |  |  |
| L                       | 下限百分比                   |  |  |  |
| Н                       | 上限百分比                   |  |  |  |
| BIN3                    | 主参数档 3(%)               |  |  |  |
| L                       | 下限百分比                   |  |  |  |
| 日 上限百分比                 |                         |  |  |  |

注意:如果档1~档3中有未使用的档,请将此档上下限都设置为0。

如何设置比较器:

nOm:

BIN1:

1: -10.00%

H: 10.000%

C: 1.0000nF

- 1. 按 Shift+【比较器】键;
- 2. 使用【旋钮】可以翻页;
- 3. 使用[⇔⇔]可以选择上下极限行;
- 4. 直接按数字键输入数据;
- 5. 按 (Shift)+p,n,µ,m,k,M 输入单位;
- 按【确认】或【取消】后数据保存在仪器存储器中,并返回 到测试状态。
- 7. 按 Shift+【比较器】键;
- 8. 使用【旋钮】可以翻页,选择到相应的档号,例如 BIN1;
- 9. 使用[⇔⇔]可以选择上下极限行;
- 10. 直接按数字键输入数据,例如:下限 -10%,上限 10%
- 11. 按 (Shift)+p,n,µ,m,k,M 输入单位;
- 12. 按【确认】或【取消】后数据保存在仪器存储器中,并返回 到测试状态。

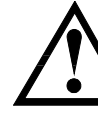

注意:如果下限为负值,您需要首先输入负号,再输入数据。

4.7.2 比较器如何工作

图 4-2

流程图

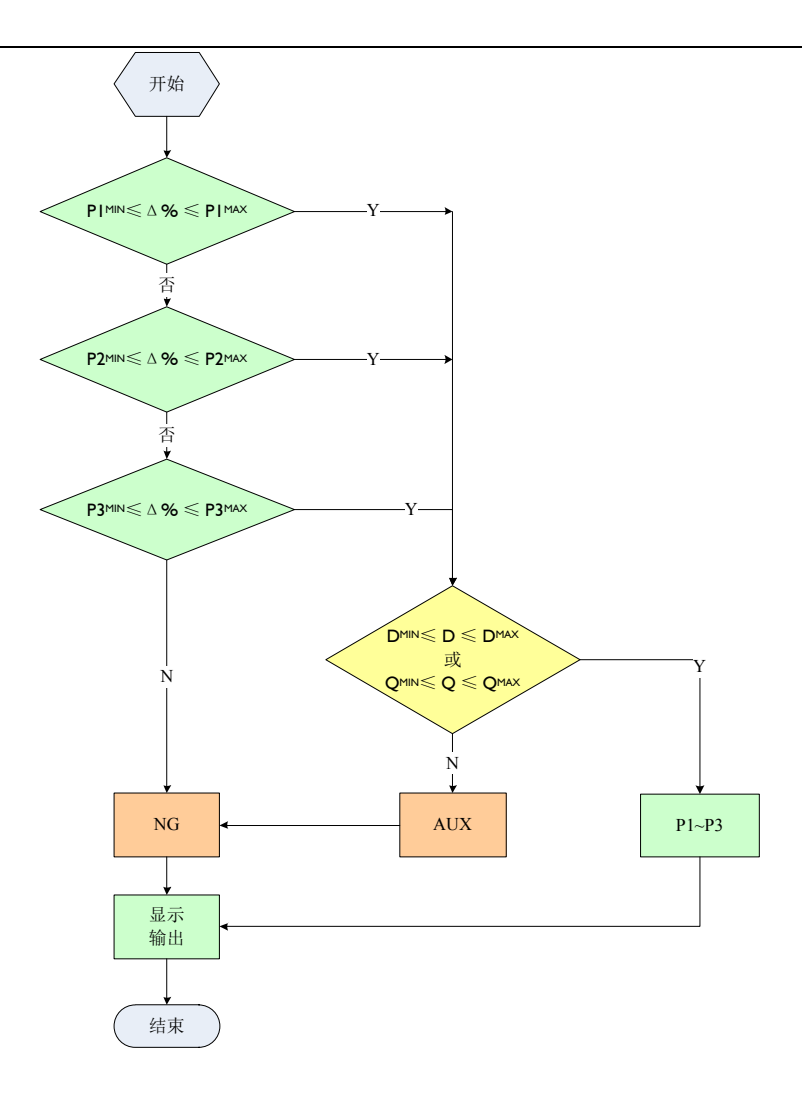

4.8

## 【显示】<sup>(Shift)</sup>监视参数键

监视参数包括:

D,Q,|Z|, $\theta(deg)$ , $\theta(rad)$ , $\Delta ABS$ , $\Delta \%$ 和比较器结果 监视参数将显示在第三显示行上。

如何设置监视参数。

- 第一步: 按 Shift+【显示】键
- 第二步: 每次依次切换以下几个参数:OFF, D, Q, |Z|, θ(deg), θ(rad), ΔABS, Δ% 以及比较器结果

## 4.9 仪器【设置】<sup>(Shift)</sup>键

按 Shift+【设置】键进入主菜单设置界面:

按【旋钮】键可以选择不同菜单 , ↔ 键选择菜单项

| <sup>Shift+</sup> 【设置】 |         |
|------------------------|---------|
| LEVEL                  | 测试信号电平  |
| 0.1V                   | 0.1Vrms |
| 0.3V                   | 0.3Vrms |

| 1.0V | 1.0Vrms                        |
|------|--------------------------------|
| EQU  | 等效电路                           |
| SER  | 串联                             |
| PAL  | 并联                             |
| sres | 信号源内阻                          |
| 1000 | 100Ω                           |
| 300  | 30Ω                            |
| BEEP | 讯响设置                           |
| OFF  | 关                              |
| PASS | 合格讯响                           |
| Fail | 不合格讯响                          |
| TRIG | 触发模式                           |
| INT  | 内部触发                           |
| MAN  | 手动触发                           |
| EXT  | 外部触发                           |
| COM  | 远程控制                           |
| OFF  | ×                              |
| ON   | 开                              |
|      | 波特率为9600bps,起始位1位,停止位1位,数据位8位, |
|      | 无奇偶校验位                         |

#### 4.9.1 测试电平(LEVEL)

可以设置仪器的测试信号电平的真有效值(RMS)。

测试信号源内阻可以设置为 30Ω 或 100Ω. 测试信号电平的准确度为:10%

设置后,测试电平标志显示在 VFD 上 (0.1V,0.3V or 1V)。

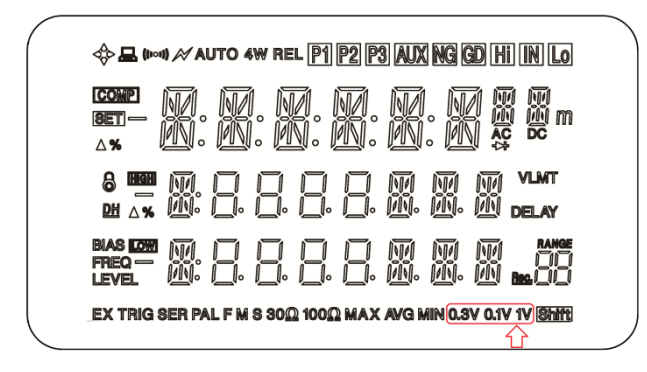

4.9.2 等效电路 (EQU)

等效方式【EQU】包括两个选项:

- SER: 串联等效 (SER 是 Serial 的缩写)
- PAL: 并联等效 (PAL 是 Parallel 的缩写)

I EVEL

eQU

设置的结果显示在 VFD 上:

| ∲⊒ (∞4) ≈ auto 4\\ rel [9] [92 [93] (AUX NG GD [Hi] [N] Lo                     |
|--------------------------------------------------------------------------------|
|                                                                                |
| 8 888 M □ □ □ □ □ M M M VLMT<br>DH ∆76 100 00 00 00 00 00 00 00 00 00 00 00 00 |
| BLAS 1099 M                                                                    |
| EX TRIG SER PAL F M S 300 1000 MAX AVG MIN 0.3V 0.1V 1V SHIT                   |

实际电容、电感和电阻都不是理想的纯电抗和纯电阻的元件,它们通常电阻和电抗成分同时存在。一个实际的阻抗元件均可由理想的电阻器与理想的电抗器(电感或电容)用串联或并联形式来模拟。

AT810 可以在数学上用公式来转换,但两种形式是不同的。其不一致性取决于品质因数Q(或损耗D)。

表 4-1

## 等效电路转换

| 电路形式 |                | 损耗因子                                         | 串、并转换关系                                                   |  |
|------|----------------|----------------------------------------------|-----------------------------------------------------------|--|
| C    | Cp<br>Cp<br>Rp | $D = \frac{1}{2\pi f C_p R_p} = \frac{1}{Q}$ | $C_{S} = (1+D^{2})C_{P}$ $R_{S} = R_{P}D^{2}/(1+D^{2})$   |  |
|      |                | $D = 2\pi f R_s C_s = \frac{1}{Q}$           | $C_P = 1/(1+D^2)C_S$<br>$R_P = R_S (1+D^2)/D^2$           |  |
|      |                | $D = \frac{2\pi f L_P}{R_P} = \frac{1}{Q}$   | $L_{S} = 1/(1+D^{2})L_{P}$ $R_{S} = R_{P}D^{2}/(1+D^{2})$ |  |
|      | <br>Lp Rp      | $D = \frac{R_s}{2\pi f L_s} = \frac{1}{Q}$   | $L_P = (1+D^2)L_S$ $R_P = R_S(1+D^2)/D^2$                 |  |

这里: 下标S串联形式

下标p并联形式

上述公式中,应特别注意的是:串联和并联间的转换关系与  $D^2$  或  $Q^2$  (Q=1/D) 有关。 $D^2$  值的大小直接影响其值的大小,以下例电容器说明:

有一电容器,其串联等效电容均为 Cs=0.1µF,而损耗分别为 D1=0.0100, D2=0.1000, D3=1.0000,则根据上表中公式,并联等效电容应为

Cp1 = 0.09999 μF Cp2 = 0.09901 μF

- $Cp3 = 0.05000 \ \mu F$

由此可见,当D<0.01 时,Cs与Cp基本相同,而>0.01 时,将有明显的区别,如D=0.1 时,两者相差1%,而D=1 时,两者差了一倍。

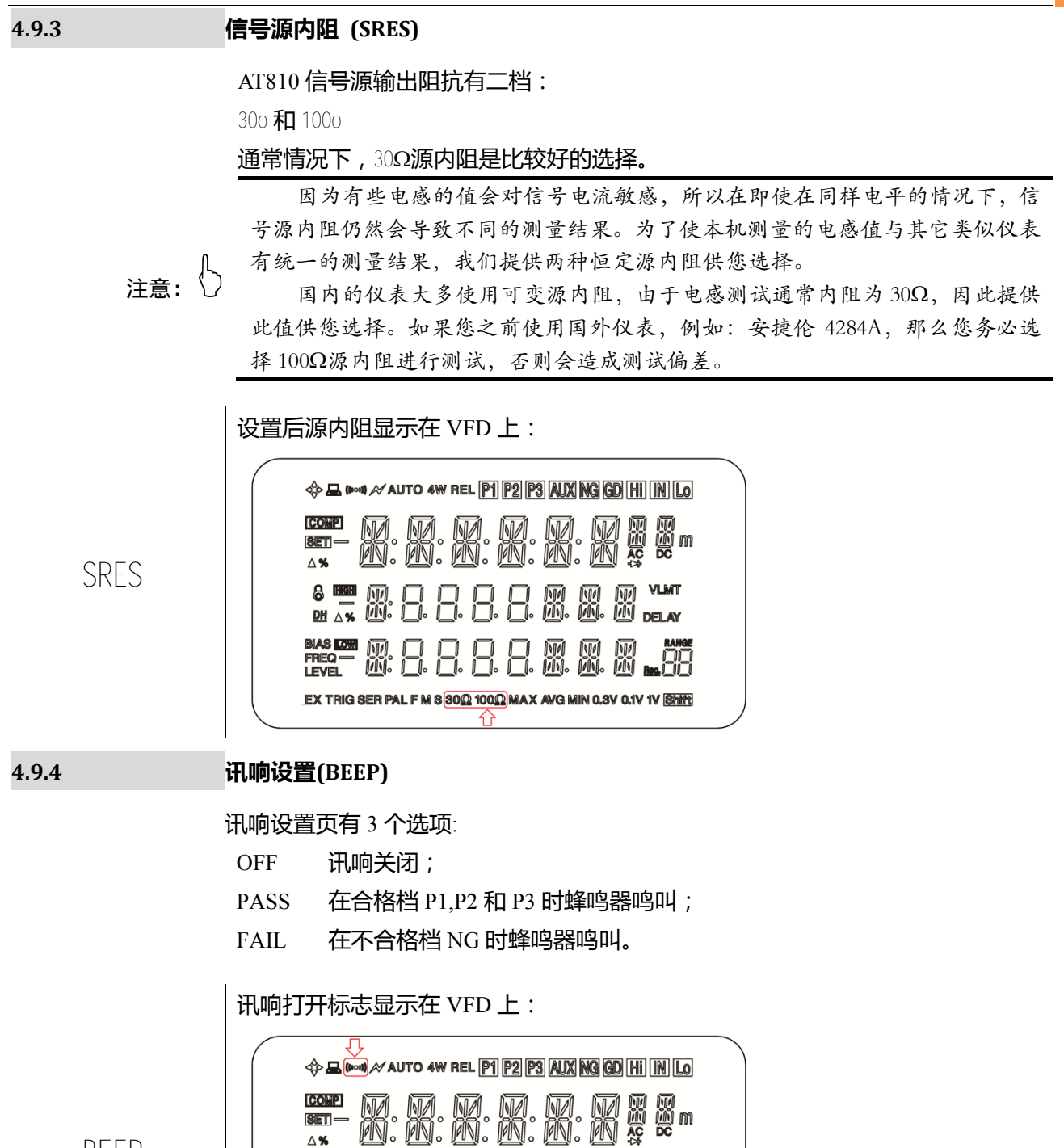

BEEP

4.9.5

#### 触发模式设置(TRIG)

BIAS LO

M. M.

AT810 支持 3 种触发模式: INT (internal 内部触发), EXT (external 外部触发), MAN (manual and BUS 手动和远程触发).

MA MA MA. MA.

EX TRIG SER PAL F M S 30 $\Omega$  100 $\Omega$  MAX AVG MIN 0.3V 0.1V 1V Shift

#### 24 AT810 用户手册

TRIG

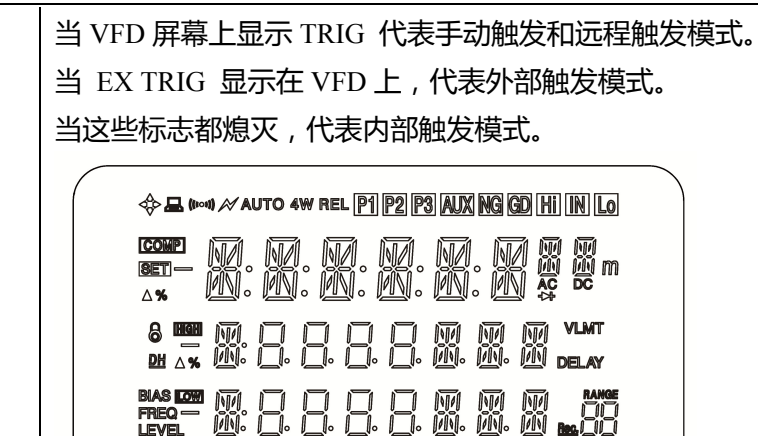

EX TRIG SER PAL F M S 30 $\Omega$  100 $\Omega$  Max avg Min 0.3V 0.1V 1V Shift

4.9.6 远程控制 (COM)

关于 RS-232C:

您可以连接仪器的 RS-232 接口到上位机(例如:计算机和 PLC).

#### 注意:

仪器附件中有 DB9 串行口电缆线。请使用此电缆线,不要使用直通的 DB9 线, 在一些计算机上可能无法工作。

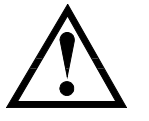

如果您的计算机中没有串行口,请使用安柏ATUSB接口(可选接口)进行配置,可以达到最佳通讯状态。

RS-232 电缆线长度不要超过 2 米。

如果需要长距离通讯,请选配安柏AT485 接口。

图 4-3 在仪器后面板接口上的 RS-232 接口

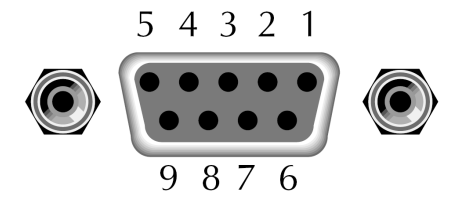

表 4-2

通讯接口 RS-232 引脚说明

| NAME | DB-25 | DB-9 | NOTE           |
|------|-------|------|----------------|
| DCD  | 8     | 1    | Not Connection |
| RXD  | 3     | 2    | Transmit data  |
| TXD  | 2     | 3    | Receive date   |
| DTR  | 20    | 4    | Not Connection |
| GND  | 7     | 5    | Ground         |
| DSR  | 6     | 6    | Not Connection |
| RTS  | 4     | 7    | Not Connection |
| CTS  | 5     | 8    | Not Connection |

确保使用以下设置与仪器连接:

波特率 9600bps, 8 个数据位, 1 个停止位和无奇偶校验位

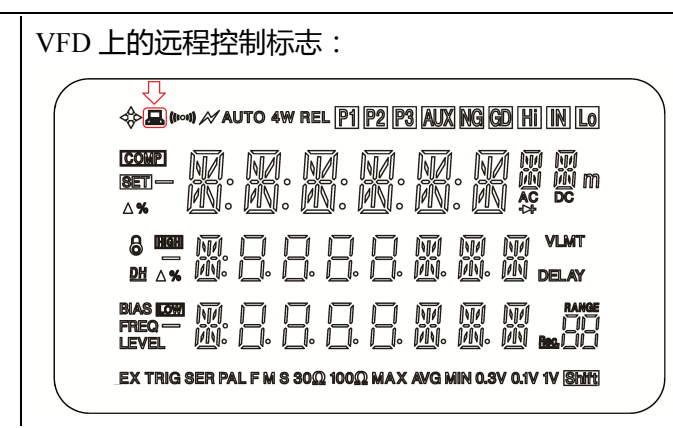

COM

5.

# 处理机(Handler)接口

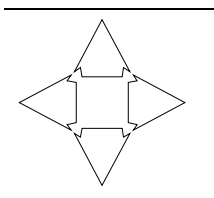

图 5-1

此章节描述处理机接口:

- 引脚分配
- 电路图
- 周期表

AT810 为用户提供了功能齐全的处理机接口,该接口包括了分选输出、WAIT(测试完成信号),TRIG(外部触发启动)输入和比较器记录号输入等信号。通过此接口,仪器可方便的与用户系统控制组件完成自动控制功能。

## 5.1 引脚分配

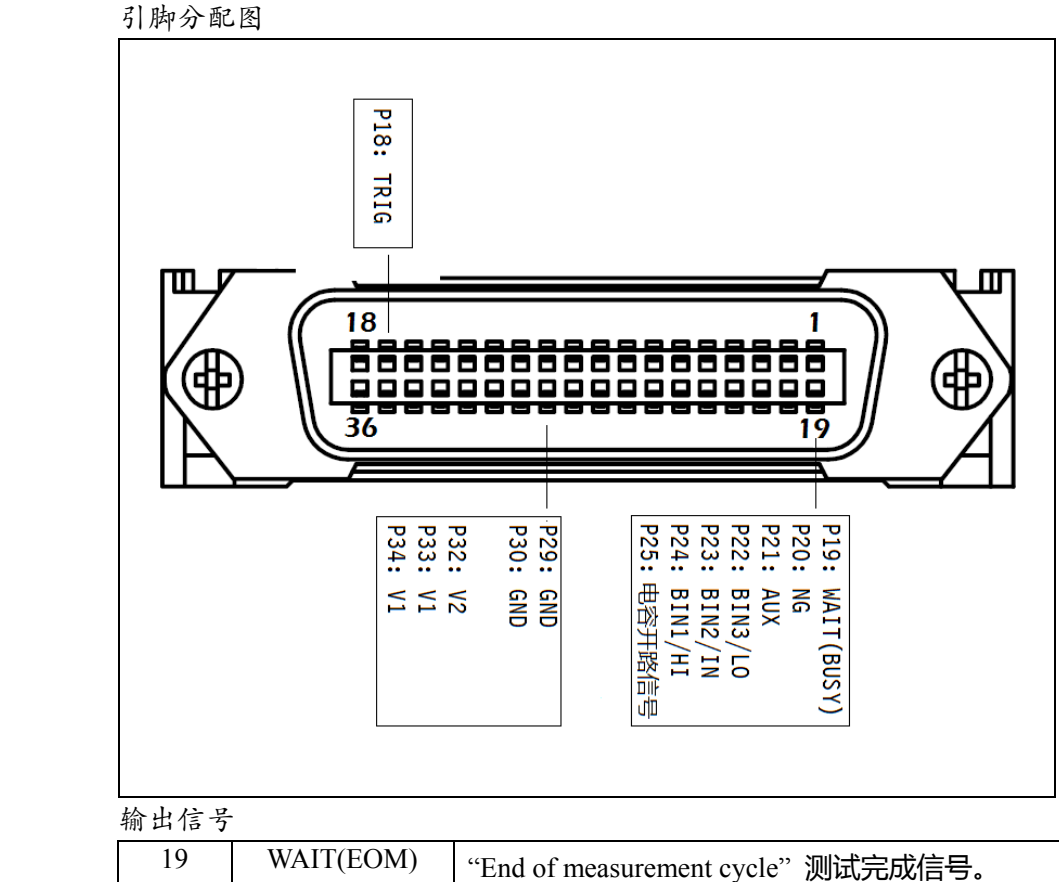

表 5-1

| 制山后了 |           |                                   |
|------|-----------|-----------------------------------|
| 19   | WAIT(EOM) | "End of measurement cycle"测试完成信号。 |
|      |           | 当此信号输出,测试结果已经有效。(低有效)             |
| 20   | NG        | 分选结果输出                            |
| 21   | AUX       |                                   |
| 22   | BIN3      | (低有效)                             |
| 23   | BIN2      |                                   |
| 24   | BIN1      |                                   |
| 25   | C-OPEN    | 电容器开路信号,只对C-D参数有效。                |

| 表 5-2 | 输入信号 |      |                 |
|-------|------|------|-----------------|
|       | 18   | TRIG | 外部触发信号输入(上升沿有效) |

表 5-3

| _ | 电源    |            |                       |  |  |
|---|-------|------------|-----------------------|--|--|
| Ē | 32 V2 | V2         | 分选输出信号的上拉电阻 (5kΩ) 电源。 |  |  |
|   |       | 通常与 V1 连接。 |                       |  |  |
|   | 33    | V1         | 触发输入信号的电源             |  |  |
|   | 29    | GND        | V1, V2的公共端            |  |  |

## 5.2 电气要求

|    | 输入/输出设备  | 逻辑  | 电气要求                |
|----|----------|-----|---------------------|
| 输出 | 带集电极上拉电阻 | 低有效 | 35VDC<br>50mADC max |
| 输入 |          | 低有效 | 50mADC max          |
| 电源 | 直流       |     | 35VDC max           |

## 5.3 电路图

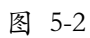

### 输入端电路.

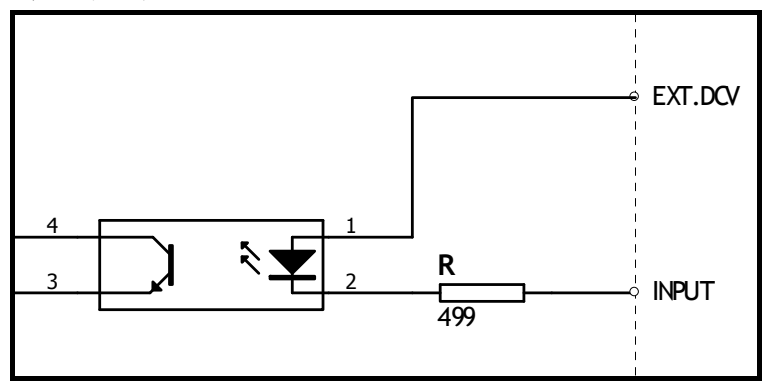

#### 图 5-3

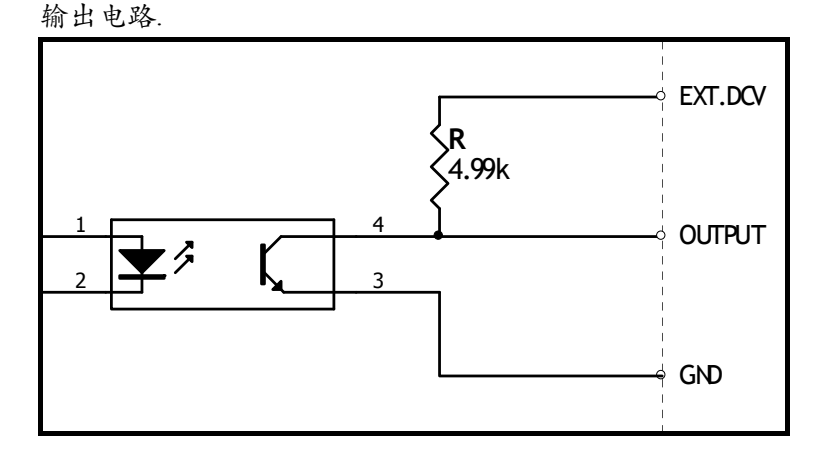

## 5.4 周期表

图 5-4 周期表

### 28 AT810 用户手册

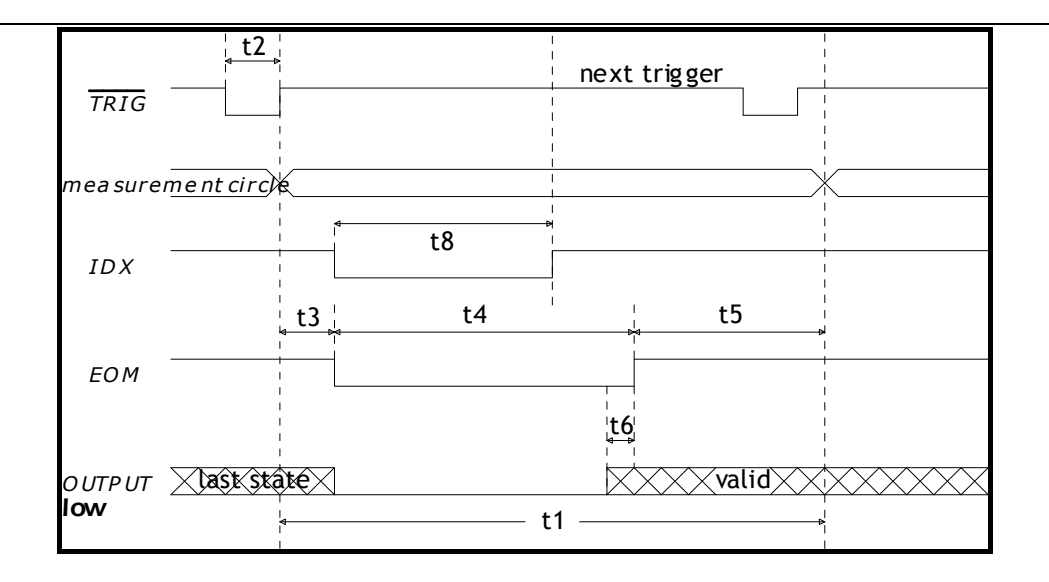

### 表 5-4

|    | 周期表                     |       |       |       |       |       |
|----|-------------------------|-------|-------|-------|-------|-------|
|    | Description             |       |       | Time  |       |       |
|    | Description             |       |       | MIN   | ТҮР   | MAX   |
|    |                         | FAST  | 100Hz | -     | 180ms | -     |
|    |                         |       | 120Hz | -     | 160ms | -     |
|    |                         |       | 1kHz  | -     | 67ms  | -     |
|    |                         |       | 10kHz | -     | 67ms  | -     |
|    |                         |       | 100Hz | -     | 260ms | -     |
| +1 | One Measurement Cirele  | MED   | 120Hz | -     | 225ms | -     |
| LI | One Weasurement Circle  | MED   | 1kHz  | -     | 235ms | -     |
|    |                         |       | 10kHz | -     | 235ms | -     |
|    |                         |       | 100Hz | -     | 500ms | -     |
|    |                         | SI OW | 120Hz | -     | 425ms | -     |
|    |                         | SLOW  | 1kHz  | -     | 580ms | -     |
|    |                         |       | 10kHz | -     | 580ms | -     |
| t2 | Trigger pulse width     |       |       | 1ms   | -     | -     |
| t3 | Trigger delay time      |       |       | -     | 25µs  |       |
|    |                         | FAST  | 100Hz | -     | 164ms | -     |
|    |                         |       | 120Hz |       | 136ms |       |
|    |                         |       | 1kHz  |       | 48ms  |       |
|    |                         |       | 10kHz |       | 48ms  |       |
|    |                         | MED   | 100Hz | 240ms | 250ms | 260ms |
| +1 | AD Time (EOM)           |       | 120Hz |       | 216ms |       |
| 14 | AD TIME (EOM)           |       | 1kHz  |       | 232ms |       |
|    |                         |       | 10kHz | 216ms | 224ms |       |
|    |                         |       | 100Hz | 460ms | 480ms | -     |
|    |                         | SI OW | 120Hz | 400ms | 420ms | -     |
|    |                         | SLOW  | 1kHz  |       | 560ms | -     |
|    |                         |       | 10kHz | 540ms | 560ms | -     |
| t5 | Print Result Time       |       |       | 8ms   | -     | 8.8ms |
| t6 | Handler out to EOM time |       |       | -     | 10µs  | -     |

# <u>规格</u>

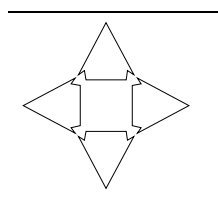

6.

您将了解到一些内容:

- 技术指标
- ▶ 尺寸

下列数据在以下条件下测得: 温度条件:23℃±5℃ 湿度条件:≤65% R.H. 零值调整:测试前开路和短路清零 预热时间:>60分钟 校准时间:12个月

测试电平准确度: 10%测试频率准确度: 0.01%参数测试基本准确度: 0.1%

## 6.1 技术指标

显示: Vacuum-Fluorescent-Display (真空荧光屏) 测量参数: L-Q, C-D, R-Q 和 Z-Q 测试频率: 100Hz, 120Hz, 1kHz 和 10kHz 测量范围:

| Parameter | Measurement Range         |
|-----------|---------------------------|
| L         | 0.01μH ~ 9999H            |
| С         | 0.01pF ~ 9999mF           |
| R, Z      | 0.0001 <b>Ω</b> ~ 99.99MΩ |
| D         | 0.0001 ~ 9.999            |
| Q         | 0.0001 ~ 999.9            |
| θd        | -179.99° ~ 179.99°        |
| θr        | -3.1416 ~ 3.1416          |

测试速度: 25 次/s, 10 次/s, 3 次/s 信号源内阻(输出阻抗): 30Ω 和 100Ω, 量程: 自动,保持。共6量程. 等效电路: 串联和并联 校正功能:开路和短路

### 30 AT810 用户手册

| 讯响: | OFF/PASS/FAIL |                                |
|-----|---------------|--------------------------------|
|     | 触发模式:         | 内部 , 手动(远程) , 外部触发.            |
|     | 标配接口:         | 处理机(Handler)接口和 RS-232 接口      |
|     | 编程语言:         | Applent-SCPI                   |
|     | 环境:           |                                |
|     | 指标:           | 温度 18℃~28℃ 湿度 ≤ 65% RH         |
|     |               | 操作:   温度 10℃~40℃  湿度 10~80% RH |
|     |               | 储存: 温度 0℃~50℃ 湿度 10~90% RH     |
|     | 电源:           | AC 198 ~ 252V, 48.5Hz ~ 62.5Hz |
|     | 保险丝:          | 0.5A Slow-Blow                 |
|     | 最大功率:         | 15VA                           |
|     | 净重:           | 3.5kg,                         |
|     |               |                                |

尺寸

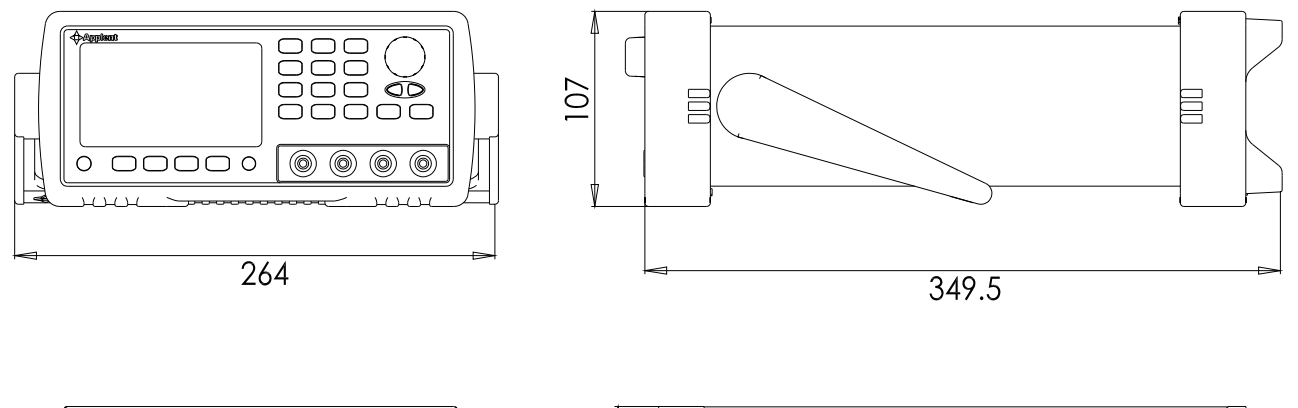

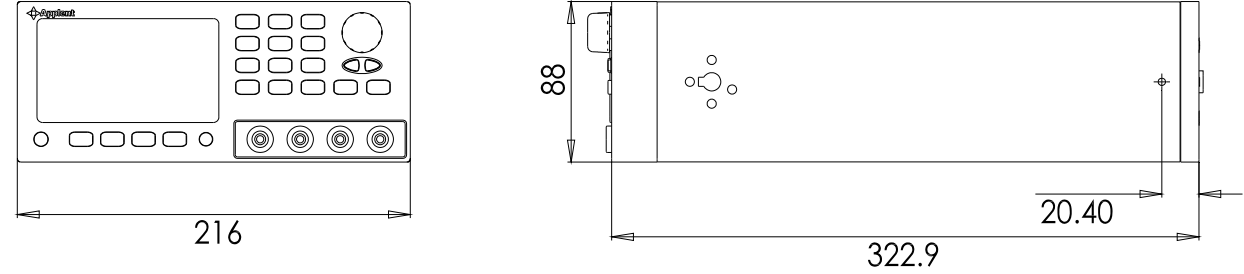

**◆◆Applent Instruments** -AT810 用户手册-中文版 Rev. E

中丈版 Rev. E ©2005-2010 Applent Instruments Inc.